- - http://comizoa.co.kr/info/

## Testsigning

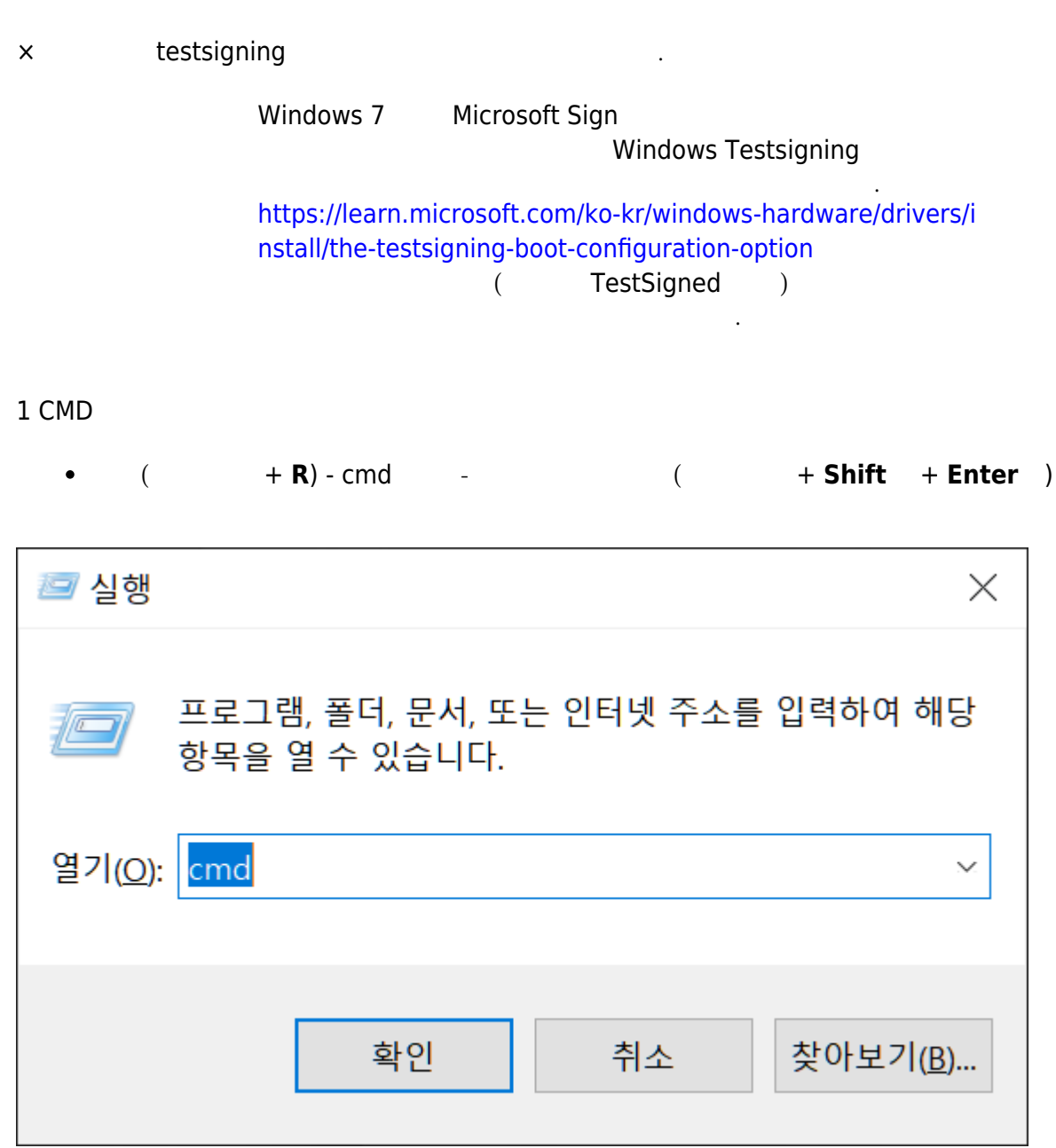

2 Testsigning

bcdedit /set testsigning on

C:₩Windows₩system32>bcdedit /set testsigning on 작업을 완료했습니다.

C:₩Windows₩system32>

×

\_\_\_\_

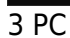

4

Testsigning

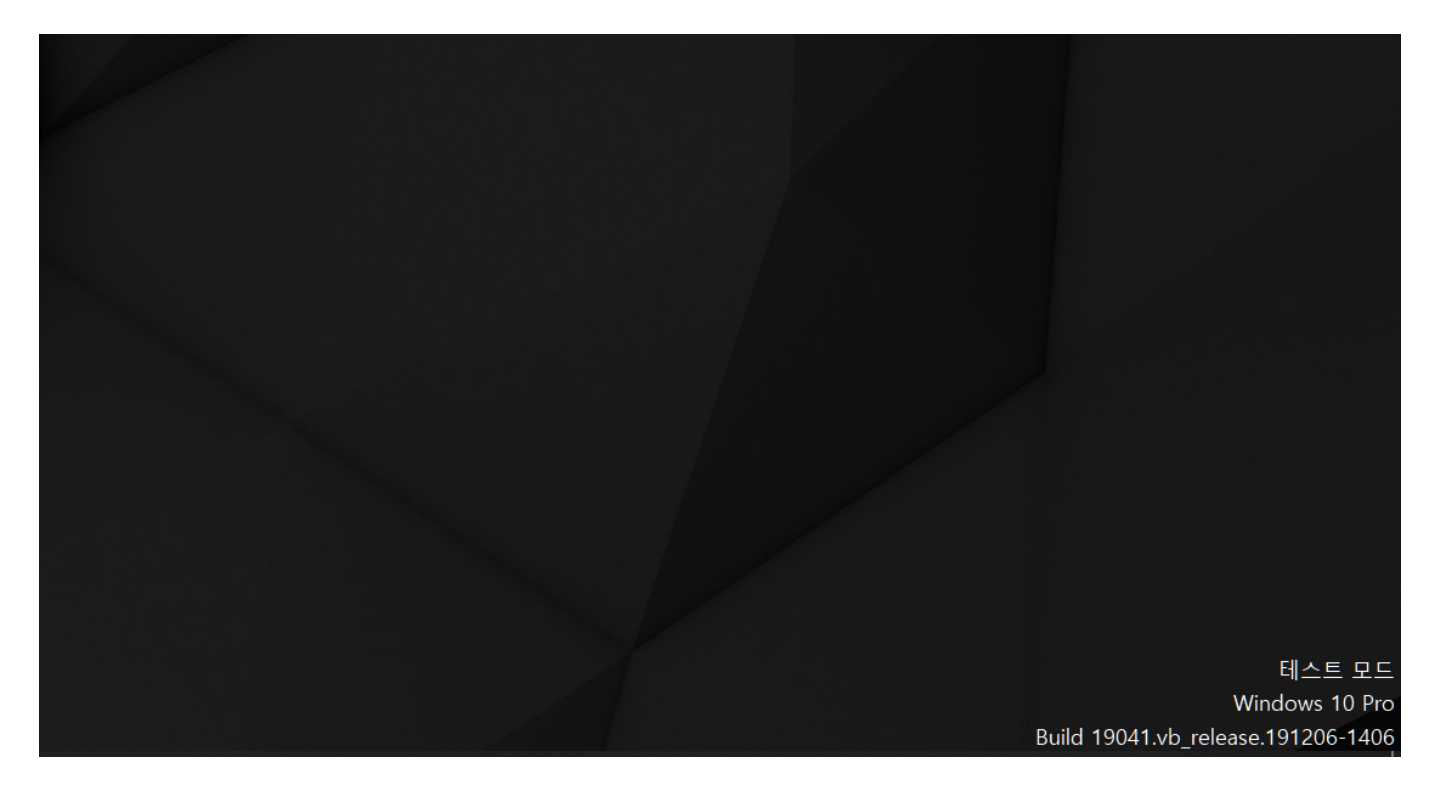

From: http://comizoa.co.kr/info/ - -Permanent link:

http://comizoa.co.kr/info/doku.php?id=faq:downloadandsetup:common:00\_driversetup\_testsigned

Last update: 2024/07/08 18:23